## f1903 Monitor Display Properties For optimal performance and sharpest image:

- Install the latest driver on your PC. The file is included on the CD with your monitor.
- Right-click the PC desktop, click **Properties**, **Settings** tab, and set the resolution to 1280 x 1024 @ 60Hz.
- Use the auto-adjustment pattern software (Adjustment pattern.exe) on the CD and then press the monitor Auto button.
- Adjust the Contrast function of your monitor.

Confirm the current resolution using the Settings tab in the Display Properties window.

Refer to the following before calling HP Support:

- The PC or Operating System documentation or online Help.
- The Monitor User's Guide, located on the CD.

## Lea esto primero – Propiedades de pantalla del monitor f1903 Para un rendimiento óptimo y la máxima nitidez de imagen:

- Instale el controlador más actualizado en el PC. El archivo se incluye en el CD que se suministra con el monitor.
- Haga clic con el botón derecho en el escritorio del PC, haga clic en la opción Propiedades, ficha Configuración y establezca la resolución en 1280 x 1024 a 60Hz.
- Utilice el programa de modelo de ajuste automático (Adjustment pattern.exe) que se encuentra en el CD y pulse el botón Auto (Automático) del monitor.
- Ajuste la función Contraste del monitor.

Confirme la resolución actual utilizando la ficha Configuración de la ventana Propiedades de Pantalla.

Consulte la siguiente información antes de llamar al Soporte de HP:

- La documentación del PC o del sistema operativo o bien la Ayuda en línea.
- La Guía del usuario del monitor que se encuentra en el CD.

## Propriétés de l'affichage du moniteur f1903 Pour des performances optimales et l'image la plus nette possible :

- Installez le pilote le plus récent sur votre ordinateur. Le fichier est inclus sur le CD livré avec votre moniteur.
- Cliquez sur le bureau avec le bouton droit de la souris, cliquez ensuite sur **Propriétés**, sur l'onglet **Paramètres**, puis réglez la résolution sur 1280 x 1024 @ 60Hz.
- Utilisez le logiciel de mire de réglage automatique (Adjustment pattern.exe) fourni sur le CD-ROM, puis appuyez sur le bouton Auto du moniteur.
- Réglez la fonction Contraste de votre moniteur.

Confirmez la résolution actuelle par le biais de l'onglet Paramètres dans la fenêtre Propriétés d'affichage.

Consultez les références suivantes avant d'appeler le service d'assistance technique HP :

- La documentation de l'ordinateur, du système d'exploitation ou l'aide en ligne.
- Le manuel de l'utilisateur du moniteur qui se trouve sur le CD.

## **f1903 모니터 디스플레이 속성** 최적의 성능과 가장 선명한 이미지를 원하는 경우,

- PC에 최신 드라이버를 설치합니다. 해당 파일은 모니터와 함께 제공된 CD에 있습니다.
- PC 바탕화면을 오른쪽 클릭하고 속성, 설정 탭을 클릭한 후, 해상도를 1280 x 1024 @ 60Hz로 설정합니다.
- CD의 자동조절 패턴 소프트웨어(Adjustment pattern.exe)를 사용한 후 모니터 자동 단추를 누릅니다.
- 모니터의 명암 기능을 조절합니다.

디스플레이 속성 창의 설정 탭을 사용하여 현재 해상도를 확인 합니다.

HP 지원에 연락하기 전에 다음을 참조하십시오.

- PC 또는 운영 체제 문서 또는 온라인 도움말
- CD의 모니터 사용 설명서

© 2003 Hewlett-Packard Development Company, L.P. All rights reserved.